## 名古屋産業大学 学習管理システム (Moodle) マニュアル

- 1. ログイン
- ■学習管理システムに入る

以下のサイトから大学のアカウントでログインしてください。(SAML2 認証)

1. ブラウザで以下へアクセスします。

https://moodle.nagoya-su.ac.jp

ダッシュボード | 名古屋産業大学 学習管理システム

すでにログイン済みの場合は、パスされます。

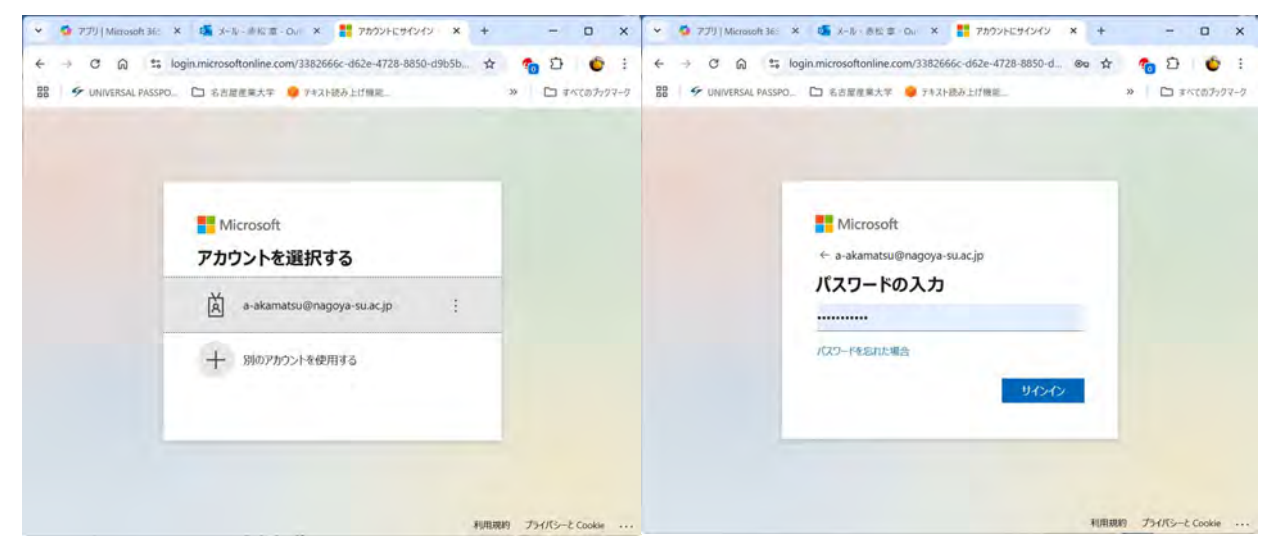

ログイン画面

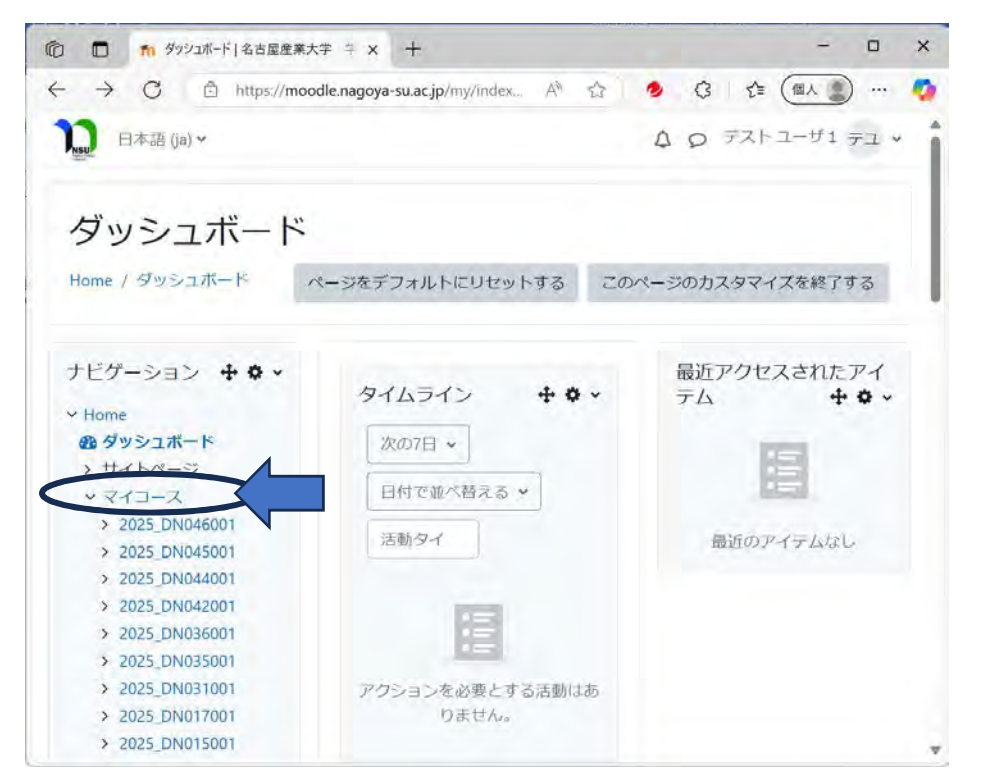

ログインすると、授業の受講状況の概要が表示されるので、「マイコース」をクリックしてください。

## 学生用 Rev.1

以下のように、履修科目のリストが表示されるので、学習したい科目をクリックしてください。

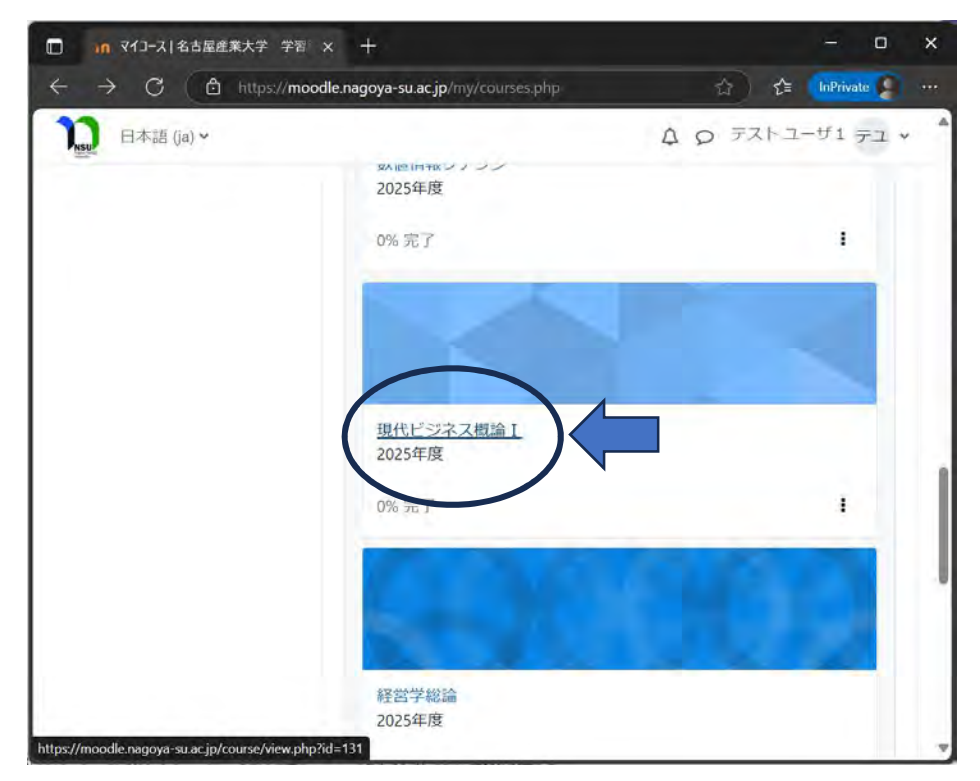

ここでは例として「現代ビジネス概論I」をクリックします。

| 🔲 🧃 コース: 現代ビジネス機論     名古屋                                                              | × +                                 |         | - 0 x         |
|----------------------------------------------------------------------------------------|-------------------------------------|---------|---------------|
| ← C                                                                                    | oya-su.ac.jp/course/view.php?id=131 | A* 🔂 🖆  | InPrivate 👂 … |
| <b>〕</b> 日本語 (ja) ~                                                                    |                                     | A 0 721 | ユーザ1 テユ *     |
| 現代ビジネス概<br>Home / マイコース / 2025_DN0                                                     | 論 I<br>46001                        |         |               |
| ナビゲーション<br>* Home<br>の ダッシュボード                                                         | ✔ 一般                                | ঀ৾৾৵৻৻  | を折りたたむ        |
| <ul> <li>マイコース</li> <li>× 2025 DN046001</li> <li>&gt; 参加者</li> <li>☑ コンビテンシ</li> </ul> | P+0>X×>                             |         |               |
| <b>田</b> 評定<br>> 一般                                                                    | ✔ 第1回 ₽                             |         |               |
| > 2025_DN045001<br>> 2025_DN044001                                                     | ▲ 2025年 04月 14日 12:00 より利用可能        | 5       |               |
| > 2025_DN042001<br>> 2025_DN036001                                                     | Alter                               |         |               |

当該科目「現代ビジネス概論I」の学習画面が表示されます。

■アナウンスメント

科目に関連する「お知らせ」がある場合、ここをクリックして確認してください。

| ウ 🔲 🏫 アナウンスメント   名古屋                                                                                           | 産薬大学 × 十                                   |    |                      |                      | - 0         |
|----------------------------------------------------------------------------------------------------|--------------------------------------------|----|----------------------|----------------------|-------------|
| C 🙃 https://moodle.                                                                                            | nagoya-su.ac.jp/mod/forum/view.php?id=7640 |    | A% 🟠                 | • G ☆ (#             |             |
| □ 日本語 (ja) ¥                                                                                                   |                                            |    |                      | A 0 771-1-           | ザ1 テユ・      |
| Home / マイコース / 2025_D                                                                                          | N046001 / 一般 / アナウンスメント                    |    |                      |                      |             |
| ナビゲーション<br>• Home<br>● ダッシュボード                                                                                 | アナウンスメント<br>-般ニュースおよびアナウンスメント              |    |                      |                      |             |
| <ul> <li>&gt; サイトページ</li> <li>マイコース</li> <li>&gt; 2025_DN046001</li> <li>&gt; 参加者</li> <li>図 コンピテンシ</li> </ul> | <ul> <li>フォーラムを検索する</li> <li>Q</li> </ul>  |    |                      |                      |             |
| <ul> <li>         一般         ● アナウンスメン     </li> </ul>                                                         | ディスカッション                                   |    | ディスカッション開始           | 最新の投稿↓               | 返信          |
| ト<br>> 第3回                                                                                                    | 合 今週の授業について                                |    | 赤松章<br>2025年 03月 30日 | 赤松章<br>2025年 03月 30日 | 0 1         |
| > 2025_DN045001 > 2025_DN044001                                                                                |                                            |    |                      |                      |             |
| > 2025_DN042001<br>> 2025_DN036001                                                                             |                                            | 移動 | ÷                    | 調義                   | <b>資料</b> - |
| > 2025_DN035001                                                                                                |                                            |    |                      |                      |             |
|                                                                                                    |                                            |    |                      |                      |             |

ディスカッションの先生からの投稿を確認してください。

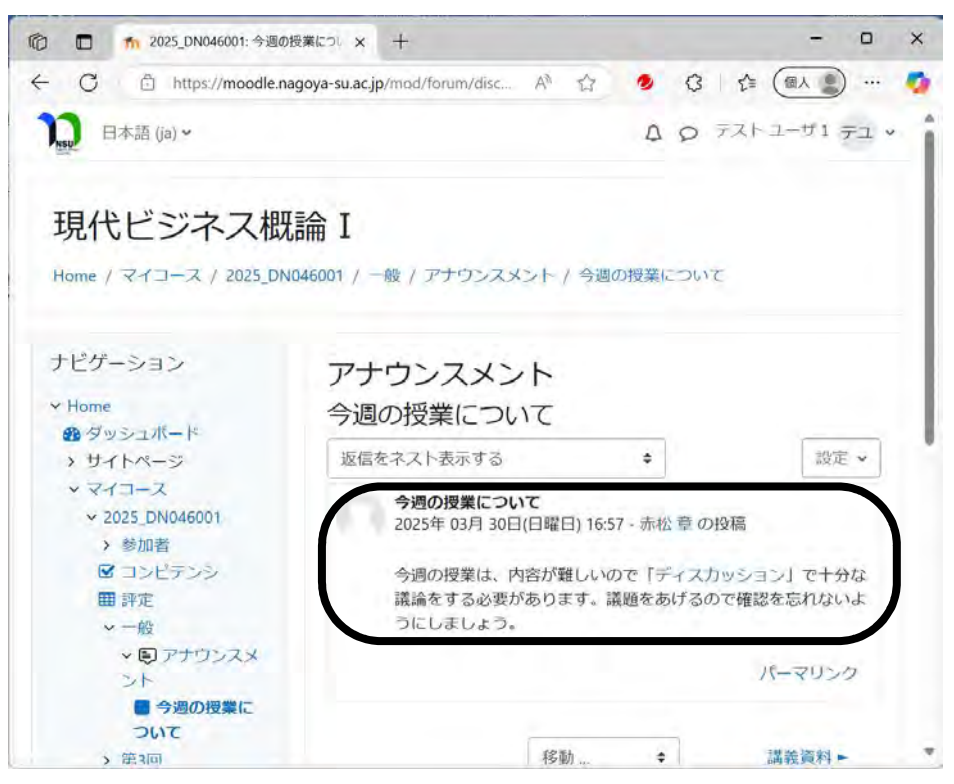

■今週の学習を行う

左側のサイドメニューから、今週の授業回(またはそれ以前の授業回)を表示します。

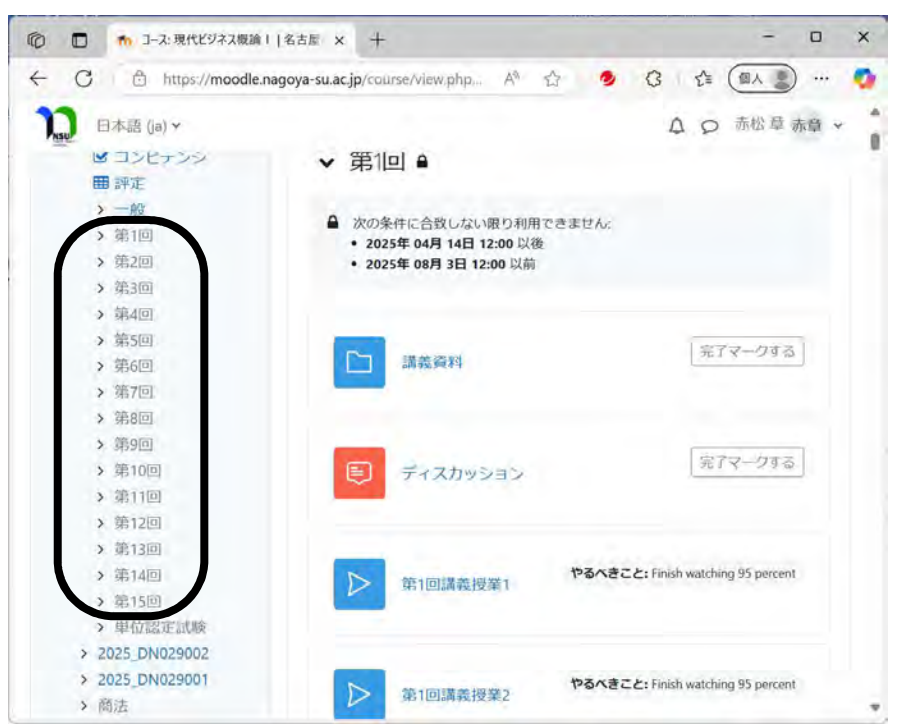

※授業は一週間に1授業回ずつ公開されるので、実際には左側の第1回〜第15回までの表示は公開されている 授業回までが表示されます。

左側の授業回、例えば、第3回をクリックすると、以下のように第3回授業回の活動が表示されます。

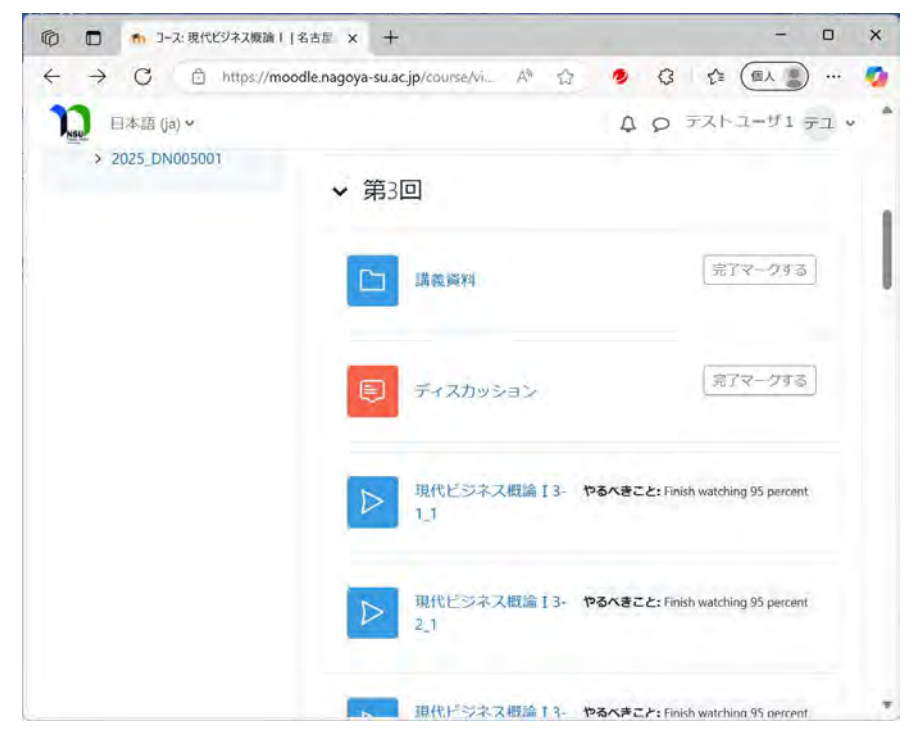

## ■講義資料を確認する

左のサイドメニューで授業回(例えば第3回)をクリックすると、以下のように第3回の学習活動が表示され ます。

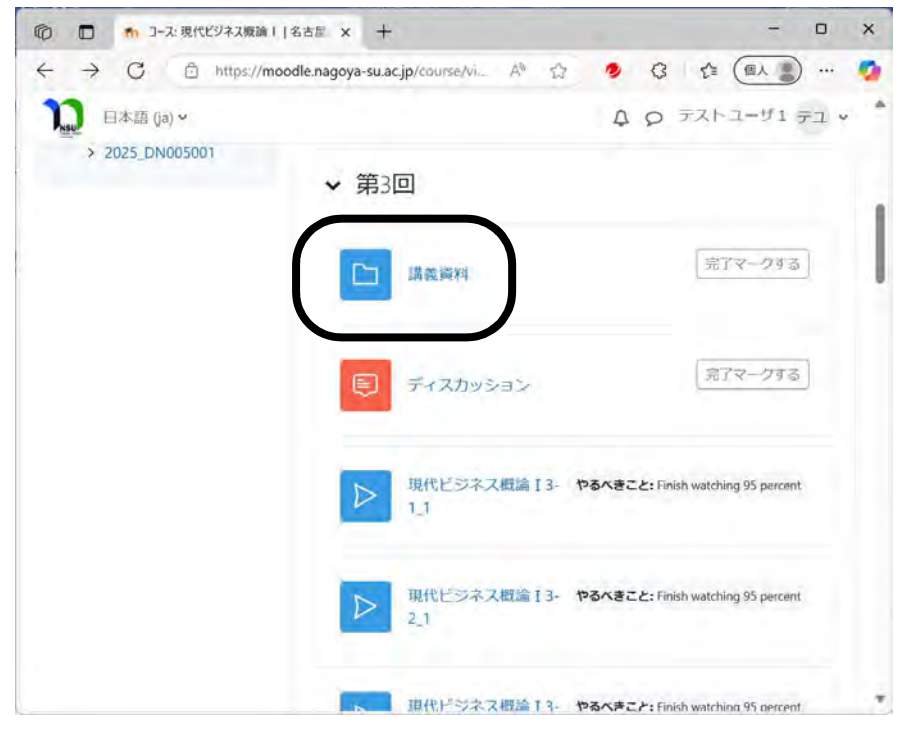

「講義資料」をクリックすると、以下のように講義資料が表示されるので、該当する講義資料をクリックして ダウンロードして参照してください。

| ◎ 🔲 🍖 2025_DN046001: 講義資                                                        | 4 &± x + − □ x                                                           | 6 |
|---------------------------------------------------------------------------------|--------------------------------------------------------------------------|---|
| ← C 👌 https://moodle.na                                                         | agoya-su.ac.jp/mod/folder/vie A 🟠 🤌 🕄 🏠 📾 🖢 … 🧃                          |   |
| 1) 日本語 (ja) 🗸                                                                   | ↓ ○ デストユーザ1 デユ *                                                         | î |
| 現代ビジネス概<br>Home / マイコース / 2025_DN                                               | 高金 Ⅰ 046001 / 第3回 / 講義資料                                                 |   |
| ナビゲーション<br>Home  の ダッシュボード   、 サイトページ                                           | 講義資料                                                                     |   |
| <ul> <li>マイコース</li> <li>2025_DN046001</li> <li>参加者</li> <li>図 コンピテンシ</li> </ul> | フォルダをダウンロードする                                                            |   |
| <ul> <li>Ⅲ 評定</li> <li>&gt; 一般</li> <li>&gt; 第3回</li> </ul>                     | <ul> <li>現代ビジネス概論 13-1調義資料.pdf</li> <li>現代ビジネス概論 13-2講義資料.pdf</li> </ul> |   |
| □ 講義資料<br>◎ ディスカッション<br>> 1000 ビニマフククロ<br>> 1000 ビニマフクロ                         | 現代ビジネス概論 I 3-3講義資料.pdf           現代ビジネス概論 I 3-4講義資料.pdf                  |   |

■講義動画(ビデオ)を視聴する

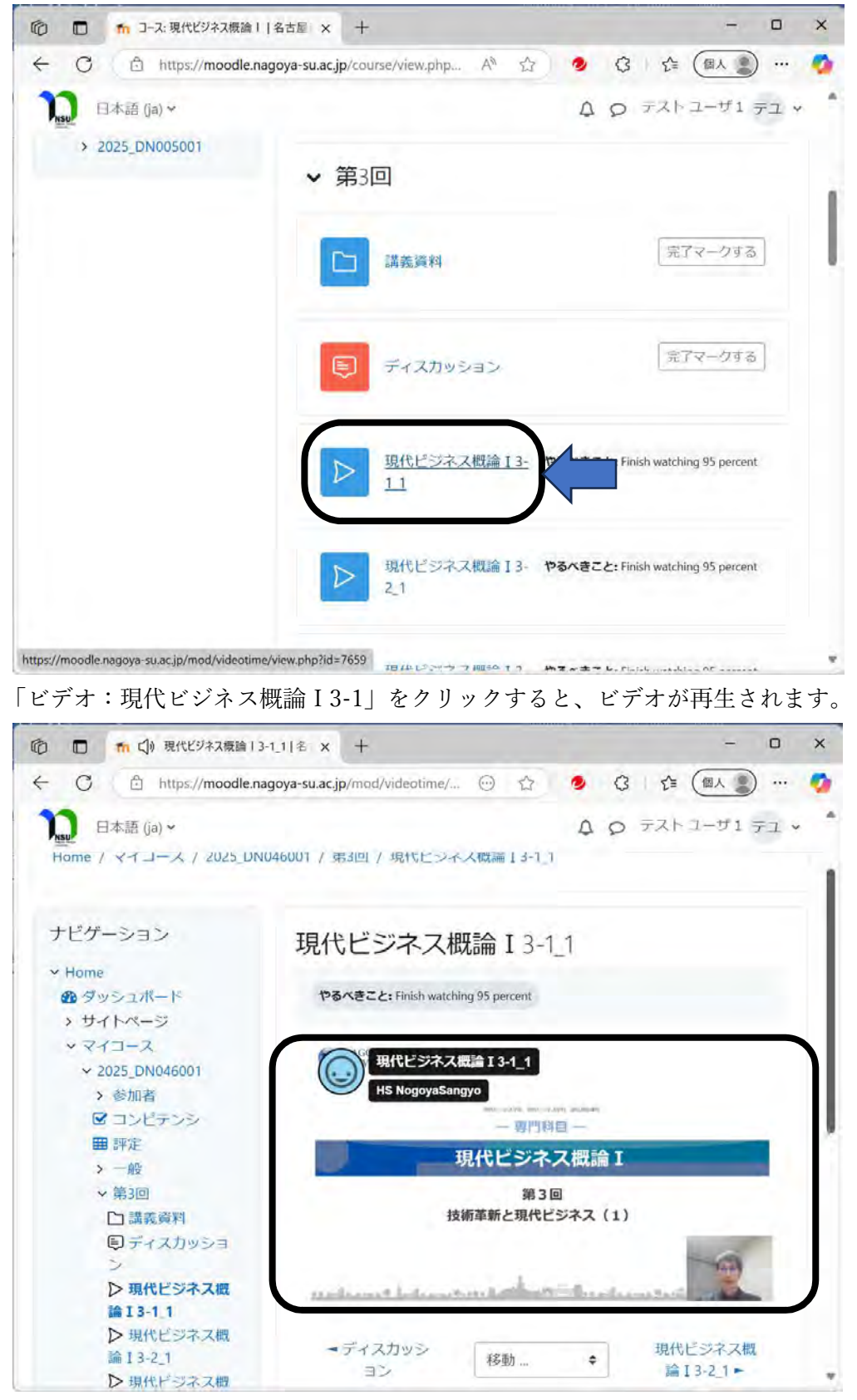

ビデオは最初から最後までしっかりと視聴してください。

※視聴動画の95%以上視聴しないと活動を完了できないので注意してください。 1授業回で4本のビデオを見る活動があります。4本すべてを視聴してください。 ■課題の提出する

授業によっては課題の提出を求められる場合があります。

課題を行う場合、該当する授業回の課題をクリックします。

※クリックできないときは、該当する授業回の4つのビデオの視聴を完了しているか確認してください。

| ⑦ ① 1-ス:現代ビジネス機論) | 名古屋 × 十                                                | - 🗆 ×                                   |
|-------------------|--------------------------------------------------------|-----------------------------------------|
| ← C               | agoya-su.ac.jp/course/view.php?id=131 A <sup>%</sup> 🏠 | 🧕 G 🕸 📾 🖉 … 🙆                           |
| ) 日本語 (ja) ~      |                                                        | ۵ p =================================== |
|                   |                                                        | やるべきこと: 提出する<br>やるべきこと: 評定を受ける          |
|                   | ✔ 第4回 ₽                                                |                                         |
|                   | ▲ 2025年 05月 5日 12:00 より利用可能                            |                                         |
|                   | ✔ 第5回 ₽                                                |                                         |
|                   | ▲ 2025年 05月 12日 12:00 より利用可能                           |                                         |
|                   | ✔ 第6回 🔒                                                |                                         |
|                   | ▲ 2025年 05月 19日 12:00 より利用可能                           |                                         |

「課題」の内容を確認してください。

ここでは「シュンペーターの定義・・・WORD ファイルで提出してください」という課題が出ています。

| © 🔲 🏦 2025_DN046001: 課題 名古 | 湿意 × 十                          | - • ×                                                                                                    |
|----------------------------|---------------------------------|----------------------------------------------------------------------------------------------------|
| ← C                        | ya-su.ac.jp/mod/assign/view.php | Rid= A* 🔄 🧶 🥵 🎓 🚳 🌒 … 🧖                                                                                                    |
| <b>1</b> 日本語 (ja) ~        |                                 | ▲ ٩ ٦٦٢٦- ٣١ ٦٦٠ •                                                                                                    |
| Home / マイコース / 2025_DN04   | 5001 / 第3回 / 課題                 |                                                                                                    |
| ナビゲーション                    | 課題                              |                                                                                                    |
| ~ Home                     |                                 | and the second second se                                                                                                    |
| 必 ダッシュボード                  | やるべきこと:提出する                     | やるべきこと:評定を受ける                                                                                                    |
| > サイトページ                   |                                 | 0.000 0.000 0.000 0.000 0.000 0.000 0.000 0.000 0.000 0.000 0.000 0.000 0.000 0.000 0.000 0.000 0.000 0.000 0.0                                                                                                    |
| ~ マイコース                    | ションペーターのイル                      | ペーションの定差とその目体例について約1000文                                                                                                    |
| ✓ 2025_DN046001            | 字で記述しなさい。MS                     | -WORDファイルで提出してください。                                                                                                    |
| > 参加者                      |                                 |                                                                                                    |
| ③ コンピテンシ                   | Comment of the second           |                                                                                                    |
| 田 評定                       | 提出物をアップロード・                     | (人力する)                                                                                                    |
| > 一般                       | de manager and                  |                                                                                                    |
| → 第3回                      | 提出ステータス                         |                                                                                                    |
| 日 講義資料                     |                                 |                                                                                                    |
| Eディスカッション                  | 100 J = 67                      | the set of the set of |
| ▶ 現代ビジネス概論                 | 提山人ナータ人                         | また提出されていません。                                                                                                    |
| I 3-1_1                    | 博会フラータフ                         | ±10.5                                                                                                    |
| ▶ 現代ビジネス概論                 | BTRAJ-9A                        | AL BTAL                                                                                                    |
| I 3-2_1                    | 最終更新日時                          |                                                                                                    |
| ▶ 現代ビジネス概論                 | and the second second           |                                                                                                    |
| T 3-3 1                    |                                 |                                                                                                    |

「提出物をアップロード・入力する」をクリックしてください。

## 学生用 Rev.1

| ⑦ ① fm 2025_DN046001: 課題 - 提出 | ε= × +                          |             | -                | o x    |
|-------------------------------|---------------------------------|-------------|------------------|--------|
| ← C 🖻 https://moodle.nagoy    | a-su.ac.jp/mod/assign/view.php? | ?id= A* 습 🕗 | 3 € (@∧          | 🚺      |
| <b>1100</b> 日本語 (ja) ★        |                                 | Δ           | Q テストユーザ1 5      | -1 · ^ |
| > 2025_DN042001               |                                 |             |                  |        |
| > 2025_DN036001               |                                 |             |                  |        |
| > 2025_DN035001               | ファイル提出                          | 最大ノアイルサイス:  | 128 MB / 最大ファイル街 | 1:20   |
| > 2025_DN031001               |                                 |             |                  |        |
| > 2025_DN017001               |                                 | ファイル        |                  |        |
| > 2025_DN015001               |                                 |             |                  |        |
|                               | 14                              | 24001名産     |                  |        |
|                               | - 現代ビジネス概<br>論 I 3-4_1          | 移動 \$       |                  |        |
| 回 サイトサポートに連絡                  | <u>ta</u>                       |             |                  |        |

「ファイル提出」にファイルをドラッグ&ドロップして、「この状態で提出する」をクリックしてください。 ファイル名は「学籍番号+氏名+第〇回課題」など提出者と授業回がわかるようにしてください。

| 💿 🗖 🏫 2025_DN046001: 課題 名古                                                      | Re × +                          | - 0                                              |
|---------------------------------------------------------------------------------|---------------------------------|--------------------------------------------------|
| C D https://moodle.nago                                                         | ya-su.ac.jp/mod/assign/view.php | arid= A 🏠 🔌 🤇 🖧 🏼 🖉                              |
| 】 日本語 (ja) →                                                                    |                                 | Q 9 テストユーザ1 テユ ↓                                 |
|                                                                                 | WINNESS                         |                                                  |
| ◇ Home ● ダッシュボード ◇ サイトロージ                                                       | やるべきこと: 提出する                    | やるべきこと。許定を受ける                                    |
| <ul> <li>&gt; ジェレベーシ</li> <li>&gt; マイコース</li> <li>&gt; 2025_DN046001</li> </ul> | シュンペーターのイノ<br>字で記述しなさい。M        | ペーションの定義とその具体例について約1000文<br>S-WORDファイルで提出してください。 |
| <ul> <li>&gt; 参加者</li> <li>図 コンビデンシ</li> <li>画 評定</li> </ul>                    | 課題を提出する                         | 編集する 提出を削除する                                     |
| <ul> <li>一般</li> <li>第3回</li> <li>第3回</li> </ul>                                | 提出ステータス                         |                                                  |
| <ul> <li>● ディスカッション</li> <li>▶ 現代ビジネス機論</li> </ul>                              | 提出ステータス                         | 下書き (未提出)                                        |
| <ul> <li>I 3-1_1</li> <li>▶ 現代ビジネス概論</li> </ul>                                 | 評定ステータス                         | 未評定                                              |
| I 3-2_1<br>▶ 現代ビジネス概論                                                           | 最終更新日時                          | 2025年 03月 31日(月曜日) 18:23                         |
| 13-3_1<br>▶現代ビジネス概論                                                             | ファイル提出                          | - 📻 1424001名產花子第 3 回課題.docx                      |
| 13-4_1<br>区 第3回確認テスト                                                            |                                 | 2025年 03月 31日 18:23                              |

「提出ステータス」が下書き(未提出)になっている。 「課題を提出する」をクリックして提出を完了してください。

| D 🗖 🏫 2025_DN046001: 課題 - 提出                               | 1688 x +                                                             |
|------------------------------------------------------------|----------------------------------------------------------------------|
| - C 🗇 https://moodle.nago                                  | aya-su.ac.jp/mod/assign/view.php?id= 🗛 🟠 🤌 🕃 🏠 🍘 🖉                   |
| 通 日本語 (ja) *<br>Home / マイコース / 2025_DN04                   | ▲ ○ テストユーザ1 テユ マ<br>6001 / 第3回 / 課題 / 提出を確認する                        |
| ナビゲーション                                                    | 課題                                                                   |
| <ul> <li>20 ダッシュボード</li> <li>&gt; サイトページ</li> </ul>        | やるべきこと:提出する やるべきこと: 時定を受ける                                           |
| マイコース<br>< 2025_DN046001<br>< ☆the P                       | シュンペーターのイノベーションの定義とその具体例について約1000文<br>字で記述しなさい。MS-WORDファイルで提出してください。 |
| <ul> <li>○ コンビテンシ</li> <li>● 評定</li> </ul>                 | 提出を確認する                                                              |
| > 一般<br>> 第3回<br>□ 講義資料                                    | 本当にあなたの作業を評定のために提出してもよろしいです                                          |
| <ul> <li>ライスカッション</li> <li>フ現代ビジネス機論<br/>13-1.1</li> </ul> |                                                                      |
| ▶現代ビジネス概論<br>13-2_1                                        |                                                                      |
| ▶ 現代ビジネス概論                                                 |                                                                      |

再度、提出を確認して来るので、提出を続けるときは「続ける」をクリックしてください。

| D 💼 🏫 2025_DN046001:課題 名 | 古屋 × 十                           | - 0                                  |  |  |
|--------------------------|----------------------------------|--------------------------------------|--|--|
| - C 🕆 https://moodle.nag | oya-su.ac.jp/mod/assign/view.php | p?id= A <sup>s</sup> 🟠 🤌 🕃 🏠 🍘 A 🔮 I |  |  |
| 10 日本語 (ja) ~            |                                  | ↓ ○ デストユーザ1 デユ ~                     |  |  |
| . me                     | WINNES                           |                                      |  |  |
| ← Home                   |                                  |                                      |  |  |
| タッシュボード                  | → 完了:提出する やる                     | べきこと: 評定を受ける                         |  |  |
| > サイトページ                 |                                  |                                      |  |  |
| ~ マイコース                  | ションペーターのイノ                       | ベーションの定義とその具体例について約1000文             |  |  |
| ~ 2025_DN046001          | 字で記述しなさい。 M                      | S-WORDファイルで提出してください。                 |  |  |
| > 参加者                    |                                  |                                      |  |  |
| ☑ コンビテンシ                 |                                  |                                      |  |  |
| ■ 評定                     | 担出フテークフ                          |                                      |  |  |
| > 一般                     | 近山へ) - 9へ                        |                                      |  |  |
| ~ 第3回                    |                                  |                                      |  |  |
| □ 講義資料                   | 提出ステータス                          | 評定のために提出済み                           |  |  |
| 『ディスカッション                |                                  |                                      |  |  |
| ▶ 現代ビジネス概論               | 評定ステータス                          | 未評定                                  |  |  |
| 13-1_1                   |                                  |                                      |  |  |
| ▶現代ビジネス概論                | 最終更新日時                           | 2025年 03月 31日(月曜日) 18:27             |  |  |
| 13-21                    |                                  |                                      |  |  |
| レ現代ビジネ人機論                | ファイル提出 (1424001名産花子塗3回課題 docx    |                                      |  |  |
| ト田住民はなフ切除                |                                  | 2025年 03月 31日 18:23                  |  |  |
| 13-41                    |                                  |                                      |  |  |
| 区 第3回確認テスト               | 1000 J 100                       |                                      |  |  |

提出ステータスが「評定のため提出済み」となっていることを確認してください。

■確認テストを受ける

当授業回の視聴開始期間が開始しており、かつ、4つの視聴動画の視聴が完了したら、確認テストを受講できます。

| n 🗖 💼 n วース:現代ビジネス板論    名古                                          | × +                                                                                                    | - 0 :                                                                      | × |
|---------------------------------------------------------------------|----------------------------------------------------------------------------------------------------|----------------------------------------------------------------------------|---|
| $\leftrightarrow$ $\rightarrow$ C $\textcircled{D}$ https://moodle. | nagoya-su.ac.jp/course/vi A <sup>N</sup>                                                                                                    | 12 🧕 13 1 12 (AL 💭 … 🧃                                                     | ø |
| 100 日本語 (ja) ~                                                      |                                                                                                    | ▲ ٩ ٦٦٢ ٢ - ٣١ ٦ •                                                         | 4 |
|                                                                     | 第3回確認テスト                                                                                                    | るべきこと: 評定を受ける                                                              |   |
|                                                                     | 課題                                                                                                    |                                                                            | 1 |
|                                                                     | 開始予定: 2025年 04月 28日(月曜<br>期限: 2025年 08月 3日(日曜日) 1;                                                                                                   | 1日) 12:00<br>2:00                                                          | 1 |
|                                                                     | <ul> <li>              ☆の条件に合致しない限り             ・活動「現代ビジネス概論             ・活動「現代ビジネス概論             ・活動「現代ビジネス概論             ・             ・</li></ul> | 利用できません:<br>【3-1_1】が完了マークされた場合<br>【3-2_1】が完了マークされた場合<br>【3-3_1】が完了マークされた場合 |   |
|                                                                     | ✔ 第4回 ₽                                                                                                    |                                                                            |   |

ここでは例として、第3回確認テストをクリックします。

| ⑦ □ ★ 2025_DN046001:第3回                          | e₨テスト × +                        |   |   |     | -    | 0   | × |
|--------------------------------------------------|----------------------------------|---|---|-----|------|-----|---|
| ← C 🗄 https://moodle.n.                          | agoya-su.ac.jp/mod/quiz/view 🗛 🏠 |   | 3 | £≞  |      | )   | • |
| 1000 日本語 (ja) ~                                  |                                  | Δ | 0 | テスト | ユーザ1 | テユ、 | î |
| 現代ビジネス概                                          | 論 I                              |   |   |     |      |     |   |
| Home / マイコース / 2025_DN                           | 046001 / 第3回 / 第3回確認テスト          |   |   |     |      |     |   |
| ナビゲーション                                          | 第3回確認テスト                         |   |   |     |      |     |   |
| ✓ Home<br>愛 ダッシュボード     シ サイトページ                 | やるべきこと: 評定を受ける                   |   |   |     |      |     | 1 |
| <ul> <li>マイコース</li> <li>2025_DN046001</li> </ul> | 小テストを受験する                        |   |   |     |      |     |   |
| <ul> <li>参加者</li> <li>図 コンピテンシ</li> </ul>        | 受験可能回数: 3                        |   |   |     |      |     |   |
| <ul> <li>■ 評定</li> <li>&gt; 一船</li> </ul>        | 制限時間: 50 分                       |   |   |     |      |     |   |
| ~ 第3回                                            | 評定方法: 最高評点                       |   |   |     |      |     |   |
| □ 講義資料<br>■ ディスカッショ                              |                                  |   |   |     |      |     |   |
| ▶ 相称におなっ面                                        |                                  |   |   |     |      |     |   |

「小テストを受験する」をクリックしてください。

確認テストは3回まで受講できます。1回の受験の制限時間は50分です。

以下のように問題が順次10問出題されます。

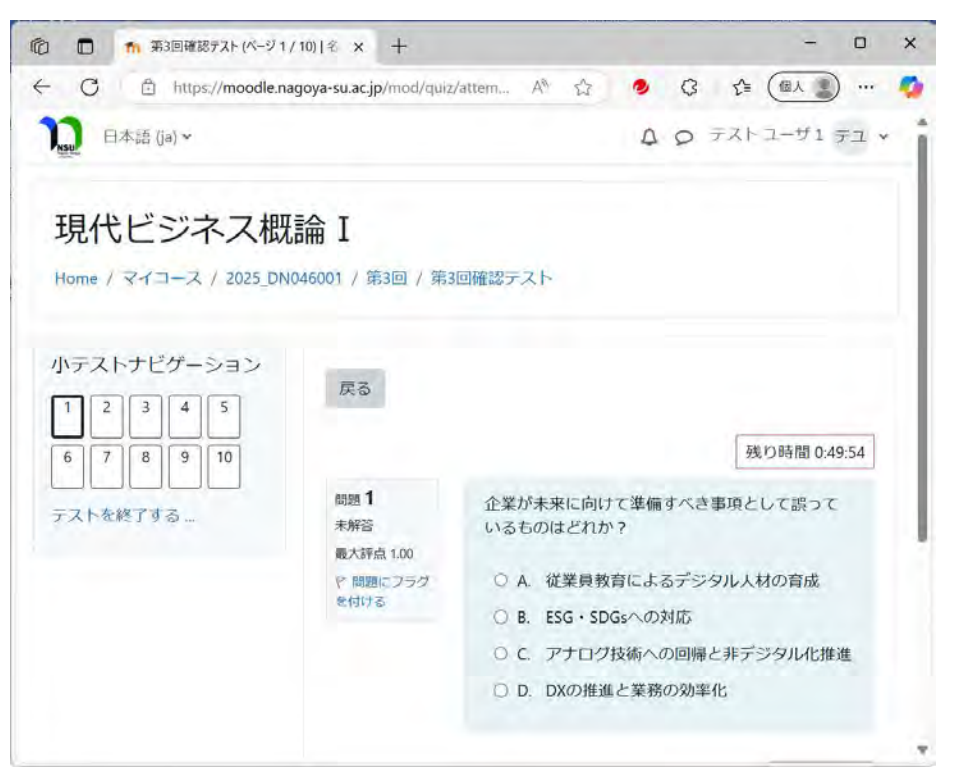

問題2~9は省略

| つ 🗖 🎢 第3回確認テスト (ページ                  | 7 10 / 10)   + × +        | - 0                                               |
|--------------------------------------|---------------------------|---------------------------------------------------|
| C A https://moodle                   | .nagoya-su.ac.jp/mod/quiz | /attem A <sup>N</sup> 🏠 🤌 🔇 🏠 🍘 🖉 …               |
| □□□□□□□□□□□□□□□□□□□□□□□□□□□□□□□□□□□□ |                           | A 9 77-1-51 72 ·                                  |
| 小テストナビゲーション<br>12345                 | 戻る                        |                                                   |
| 6 7 8 9 10                           |                           | 残り時間 0:47:38                                      |
| テストを終了する                             | 問題 10<br>未解答<br>最大評点 1.00 | デジタルトランスフォーメーション (DX) の主な<br>目的として正しいものはどれか?      |
|                                      | P 問題にフラグ<br>を付ける          | <ul> <li>○ A. デジタルツールによる社内コミュニケーションの制限</li> </ul> |
|                                      |                           | ○ B. 既存業務の維持と人件費の削減                               |
|                                      |                           | <ul> <li>C. 業務効率化、新たな価値創出、競争力の向<br/>上</li> </ul>  |
|                                      |                           | ○ D. 紙媒体の完全廃止と電子化の推進のみ                            |
|                                      |                           | 私の選択をクリアする                                        |
|                                      | 前のページ                     | テストを終了する…                                         |
|                                      | ■現代ドジョ                    | 2                                                 |

10問に回答したら「テストを終了する…」をクリックして、確認テストを終えます。 50分間で終了できなかった場合、自動的に提出されるので注意してください。

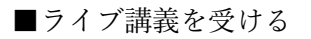

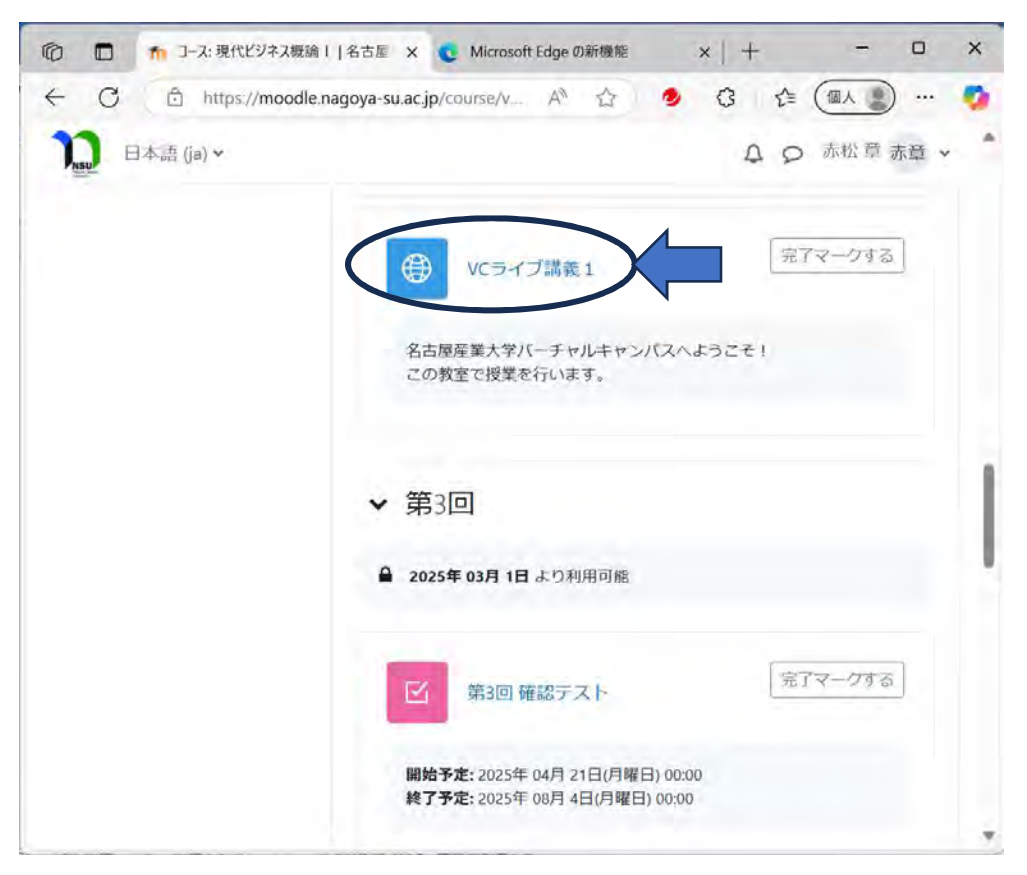

Moodle のコースから VC ライブ講義をクリックする

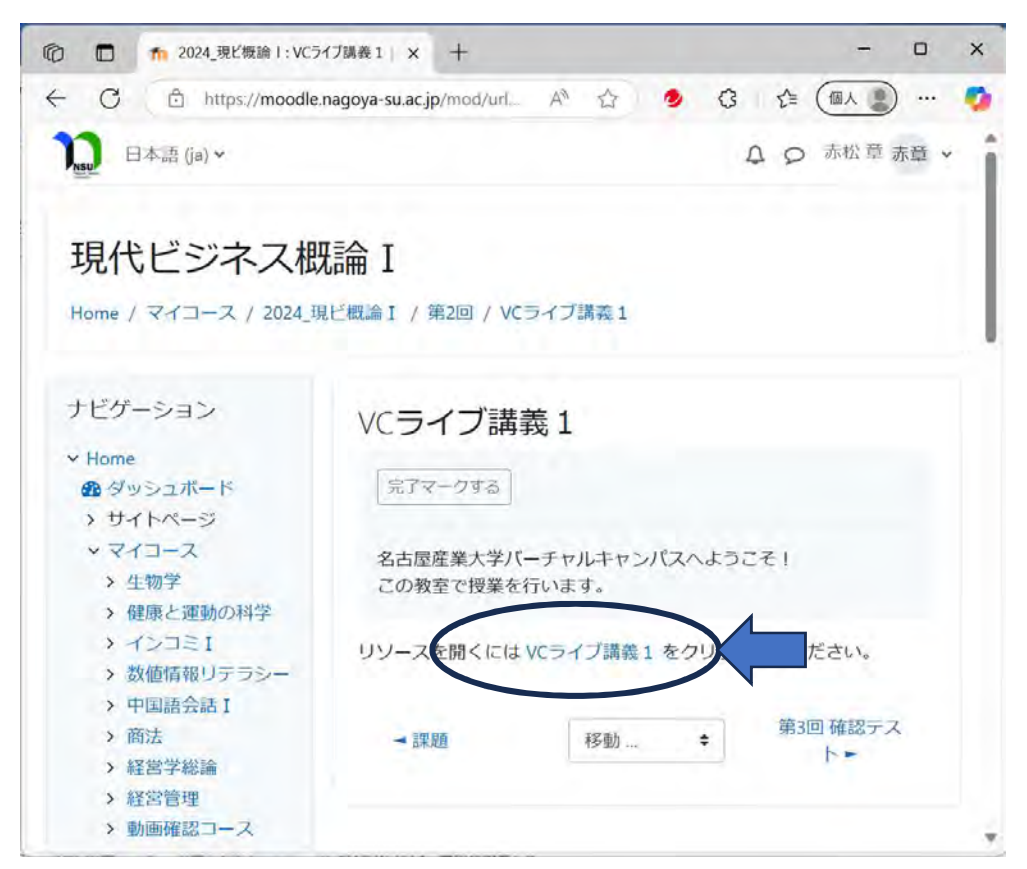